## 初期パスワード変更のお願い

インターネットに接続している場合は、初期パスワードを用いて不正にアクセスされる恐れがあります。 このため、DVR設置後はお客様により、初期パスワードの変更をお願いします。

## 変更手順は以下の通りです。

●設定メニューより、[システム]-[ユーザー設定]を選択

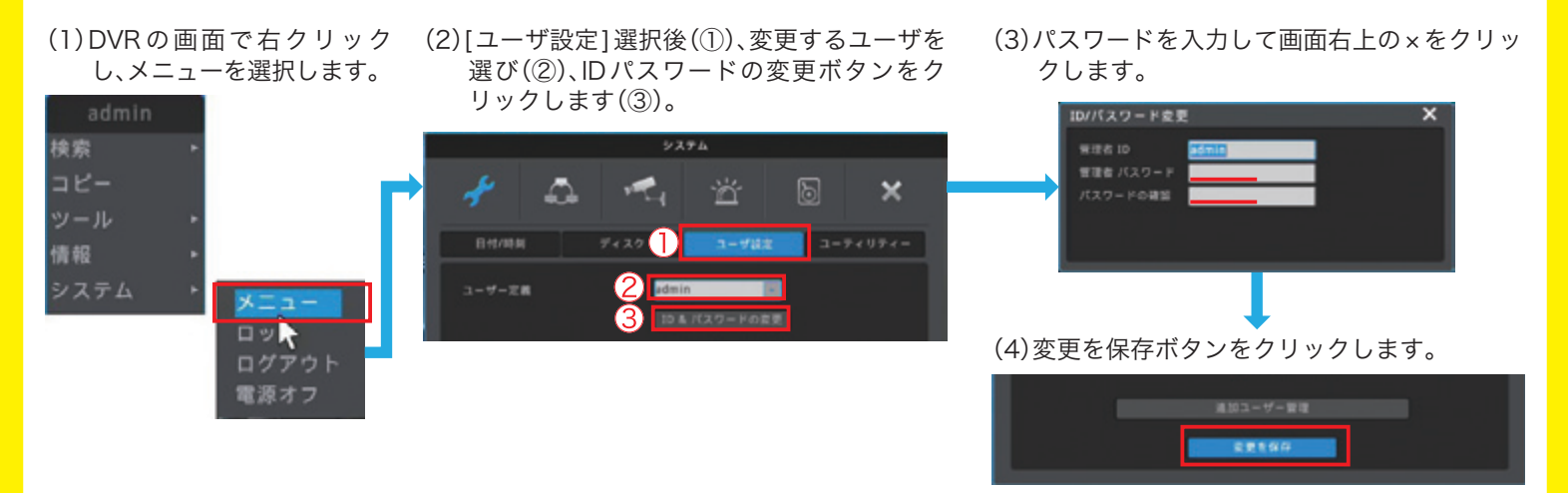

変更後は、ソフトから接続時のパスワード及び、DVR 機器操作時のパスワードが変更したものになります。 各ソフトのパスワード設定変更方法は、以下の通りです。丸数字のある項目は、数字の順に進めてください。

| ■ ブラウザ                     |                                       | Webeye for iPhone        |                                                   |
|----------------------------|---------------------------------------|--------------------------|---------------------------------------------------|
| - IP Suveillance system    | USER LOGIN                            | ■ ユニットリスト<br>■ <b>デモ</b> | +<br>47745 ユニット入力 30<br>3<br>メフィック 881 アイアムック 481 |
|                            |                                       |                          | スタティック(静的)<br>サイト デモ                              |
| USER ID<br>PASSWORD 新パスワード |                                       |                          | P アドレス tenpo2424.autoipse<br>ボート 8000             |
| • Advar                    |                                       |                          | ユーザーD admin<br>パスフード 新パスワード ②                     |
| + + + + + +                | RLOON REST                            |                          | 快用                                                |
| Your System Check II       |                                       |                          | ユニット情報                                            |
| Active/X for int           | emet Explorer 7.0 or the above.       |                          | JEVE DVR0                                         |
| Java Vewer f               | or Satari 4.x and Firefox 3.x or the  |                          | モデル HD400H                                        |
| To download                | the latest Java appliet, please visit |                          | シリアル                                              |

## Control Center

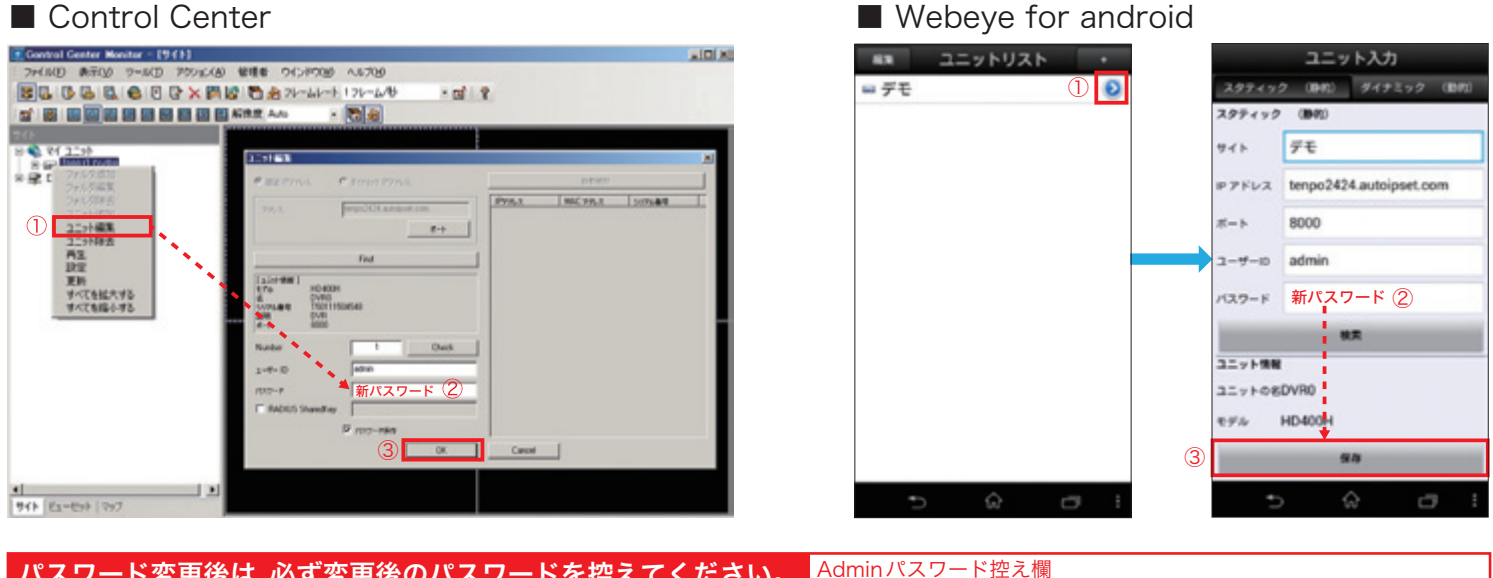

パスワード変更後は、必ず変更後のパスワードを控えてください。 なお、パスワードを失念した場合、復旧には工場での初期化が必要になります。(有償)